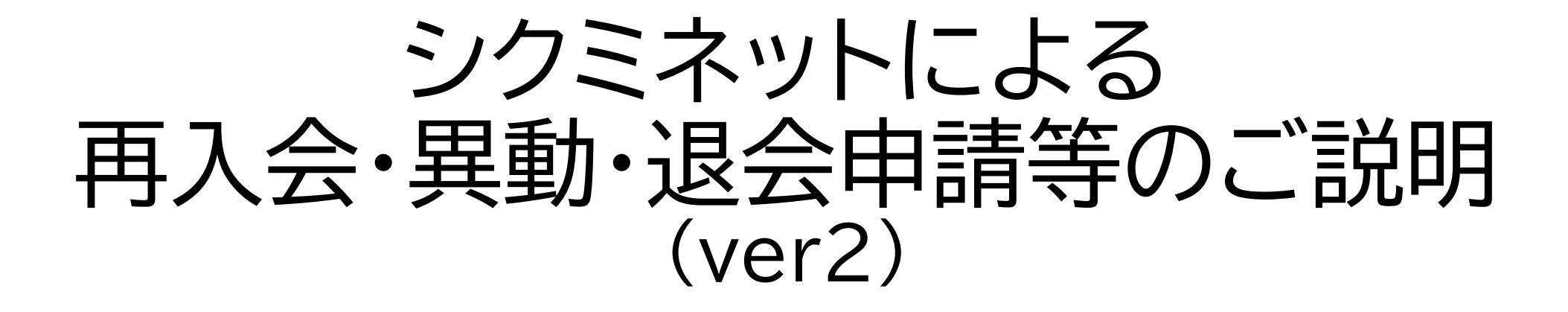

## 2025.3.27

# 追加·変更点

(ver2)

- ・申請をシクミネットで受付する病薬数、都道府県を変更する異動等更新(3)
- ・申請手続別 問い合わせフォーム問い合わせ区分等一覧追加(7)

・画面サンプル、文言更新(8~12)

・シクミネットの問い合わせフォームで再入会・同一都道府県内の異動・退会申請等を受け付けている都道府県病院薬剤師会は以下のURLからご確認下さい。

(令和7年度は44病薬でシクミネットから申請を受け付けます) https://www.jshp.or.jp/banner/todofuken.html

- 都道府県を変更する異動の場合は47病薬でシクミネットから申請が可能ですが、一部の病薬で、追加で別途手続が必要な都道府県病院薬剤師会がございます。
- ・退会手続が完了した場合は、シクミネット会員マイページ、日病薬 病院薬学認定薬剤師研修支援システム「HOPESS」研修管理シス テムマイページにログインできませんので、ご注意下さい。

| JSHP<br>一般社団法人<br>日本病防<br>Japanese Society | 完薬剤師会<br>of Hospital Pharmacists |                    |                | 700            | -000           |
|--------------------------------------------|----------------------------------|--------------------|----------------|----------------|----------------|
| 日病薬の概要                                     | 日病薬の活動                           | 病院薬学認定薬剤師<br>生涯研修  | 専門薬剤師<br>認定薬剤師 | 医薬情報<br>プレアボイド | 行事予定<br>学会・研修会 |
| 会員管理システム                                   | マイページ ログイン                       |                    |                | Google 提供      | ٩              |
| 令和6年能登半島                                   | 地震関連情報 🛕                         | 新型コロナウイルス感染症関連情報 A |                | 会員のページ 🔒       |                |
| 災害ボランティア                                   | 薬剤師への応募を検討され                     | お問い合わせ             |                |                |                |
| 令和6年度 診療報                                  | 令和6年度 診療報酬改定について                 |                    |                |                |                |

#### 日本病院薬剤師会ホームページ(トップページ)の「会員管理システムマイページ 「ログイン」」バナーをクリックして下さい。

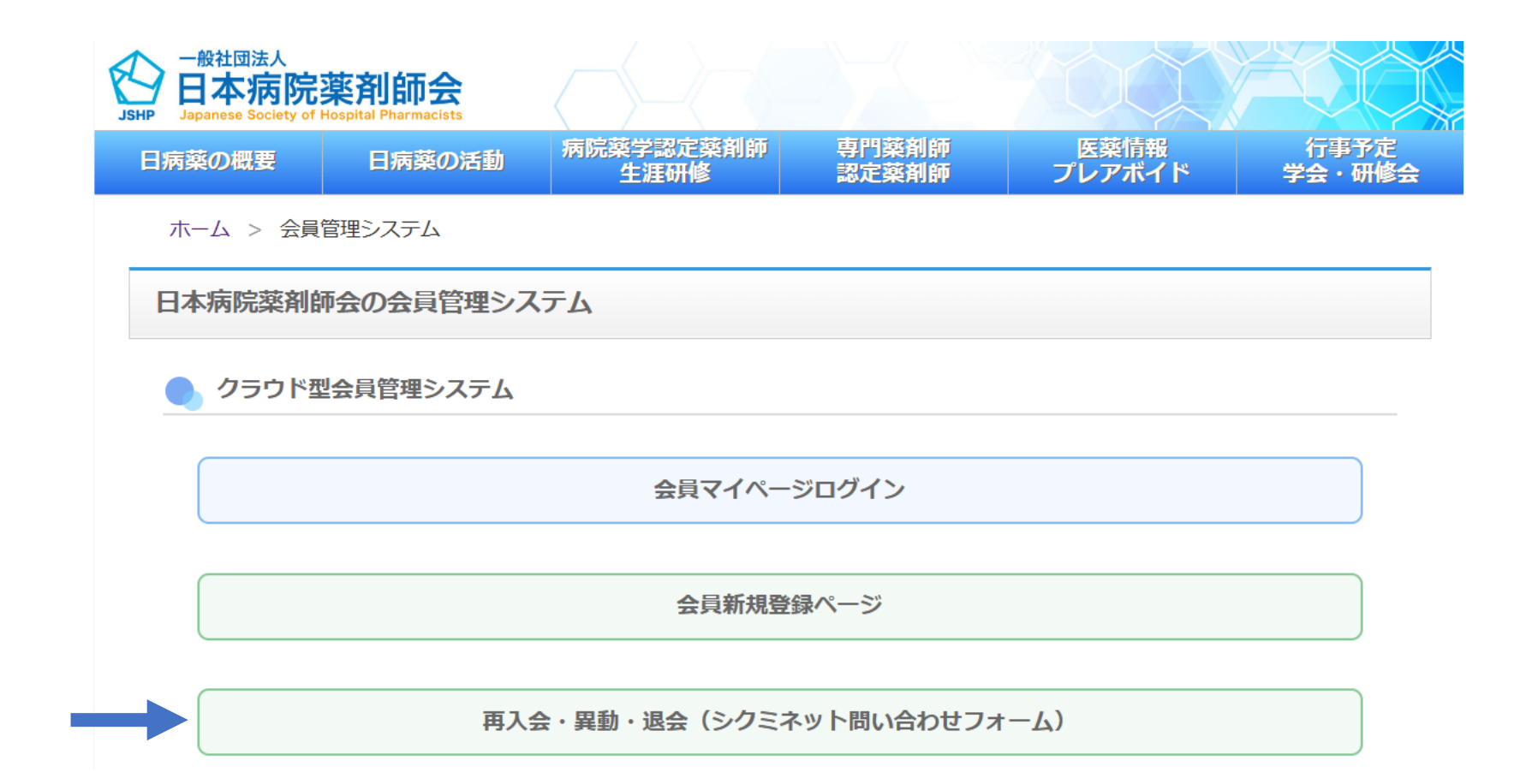

### 「再入会・異動・退会(シクミネット問い合わせフォーム)」をクリックして下さい。

問い合わせフォーム

| 氏名      | 88 <b>1</b> |              |   |
|---------|-------------|--------------|---|
| 氏名(カナ)  | 88 <b>9</b> |              |   |
| メールアドレス | 89          |              |   |
| 生年月日    | 89          | YYYY/MM/DD   |   |
| 会員番号    |             |              |   |
| 連絡先電話番号 |             | 03-1234-5678 |   |
| 現所周都道府県 | 89          | 選択してください     | • |
| 現所周支部   | 88 <b>9</b> | 選択してください     | • |
| 現所周施設   | 8 <b>9</b>  | 選択してください     |   |
| 現所属部署   |             |              |   |
| 新所属都道府県 |             | 選択してください     | • |
| 新所属支部   |             | 選択してください     | · |
| 新所周施設   |             |              |   |
| 新所属部署   |             |              |   |
| 問い合わせ区分 | 89          | 選択してください     | • |
| e       | 89          |              |   |
| プ田件     |             |              |   |
| /TJ T T |             |              |   |
|         |             |              |   |

#### 問い合わせフォームの画面になります。 申請者情報をご入力の上、 問い合わせ区分から、該当する申請手続を 選択し、必要情報を選択・入力して下さい。

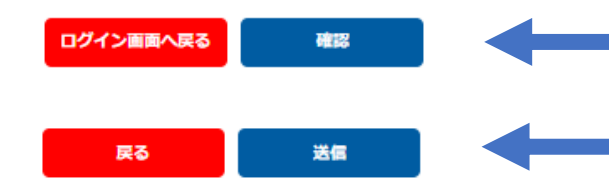

必要情報選択・入力後、「確認」をクリックして下さい。 内容確認後、問題なければ、「送信」をクリックして下さい。

#### 申請手続別 問い合わせフォーム問い合わせ区分等一覧

| 申請手続        | 問い合わせ<br>区分           | 現所属都道府県<br>現所属支部                             | 新所属都道府県<br>新所属支部                   | ご用件欄                                                                                                    |
|-------------|-----------------------|----------------------------------------------|------------------------------------|----------------------------------------------------------------------------------------------------|
| 1再入会        | 変更申請·再<br>入会申請        | 現・新共に入力必<br>都道府県・支部の<br>都道府県・支部は<br>の情報を入力して | 要<br>変更が無い場合は<br>、現・新ともに同一<br>「下さい | <ul> <li>・再入会の旨</li> <li>・卒業大学、卒業年</li> <li>・入会時の会員番号、都道府県、</li> <li>勤務先名(分かる範囲で)</li> <li>・手続希望日</li> <li>申請日または未来の日付</li> </ul> |
| 2異動         | 変更申請·再<br>入会申請        | 現・新共に入力必<br>都道府県・支部の<br>都道府県・支部は<br>の情報を入力して | 要<br>変更が無い場合は<br>、現・新ともに同一<br>「下さい | ・変更申請の旨<br>・手続希望日<br>申請日または未来の日付                                                                                                  |
| 3退会         | 退会申請                  | 入力必要                                         |                                    | ・手続希望日<br>申請日または未来の日付                                                                                                    |
| 4新規施設<br>登録 | システム未登<br>録施設登録<br>申請 | 入力必要                                         |                                    | ・施設情報<br>名称、郵便番号、住所、電話番号、<br>病床数                                                                                                  |

| 現所属都道府県 | 必須 | 選択してください ▼ |
|---------|----|------------|
| 現所属支部   | 必須 | 選択してください ▼ |
| 現所属施設   | 必須 |            |
| 現所属部署   |    |            |
| 新所属都道府県 | 必須 | 選択してください ▼ |
| 新所属支部   |    | 選択してください ▼ |
| 新所属施設   | 必須 |            |
| 新所属部署   | 必須 |            |
| 問い合わせ区分 | 必須 | 変更申請・再入会申請 |

#### <1再入会申請、2異動申請> 都道府県・支部は以下の通り選択して下さい。

| 現所属都道府県<br>現所属支部 | 現在登録中の都道府県・支部                                      |   |
|------------------|----------------------------------------------------|---|
| 新所属都道府県<br>新所属支部 | 異動後(所属施設変更後)の都道府県・支部<br>(現在登録中の都道府県・支部の変更が無い場合も同様) | 8 |

| 問い合わせ区分 必須 | 変更申請・再入会申請 ▼                                                    |
|------------|-----------------------------------------------------------------|
| ご用件        | 再入会申請 2025年●月●日付<br>会員番号<br>入会時の都道府県<br>入会時の所属施設<br>卒業大学、卒業年、旧姓 |

申請日や申請内容(再入会・異動)等を「ご用件」に入力して下さい。 ★再入会申請時は、分かる範囲で、退会時の日病薬会員番号、都道府県、施設名、卒 業大学等を入力して下さい。退会時と再入会申請時で姓が変更されている場合は 必ず記載して下さい。

必要情報選択・入力後、「確認」をクリックして下さい。 内容確認後、問題なければ、「送信」をクリックして下さい。

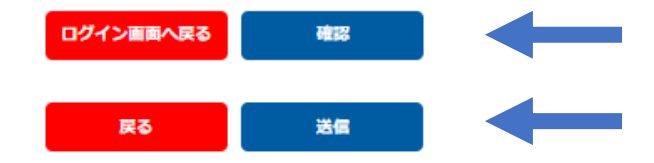

| 現所属都道府県    | 選択してください ▼          |
|------------|---------------------|
| 現所属支部      | 選択してください ▼          |
| 現所属施設      |                     |
| 現所属部署      |                     |
| 新所属都道府県    | 選択してください ・          |
| 新所属支部      | 選択してください・           |
| 新所属施設      |                     |
| 新所属部署      |                     |
| 問い合わせ区分 必須 | 退会申請                |
| 必須         | ●●●年●月●日付の退会を申請します。 |
| ブ田件        |                     |
| Chin       |                     |
|            | 1.                  |

<3退会申請> 現所属都道府県、現所属支部は、現在登録中の都道府県・支部を選択して下さい。 退会希望日(申請日または未来の日付)があればご用件欄に入力して下さい。 10

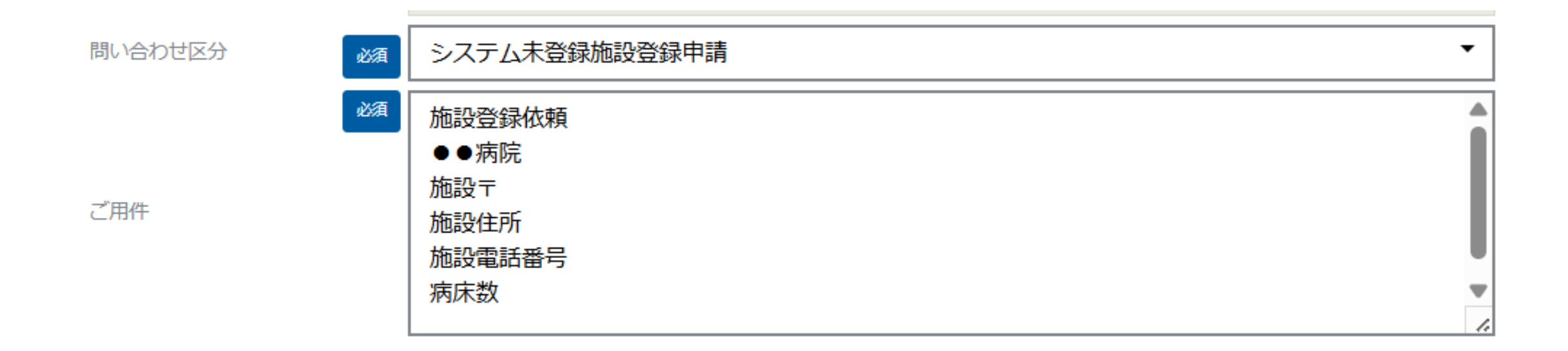

#### <4新規施設登録申請> 新規入会時に所属施設がシステムに登録されていない場合は、 「システム未登録施設登録申請」を選択していただき、「ご用件」欄に本画面を参考 に施設名、施設住所、施設電話番号、病床数をご入力下さい。

12

退会手続が完了した場合は、シクミネット会員マイページ、日病薬病院薬学認定薬剤 師研修支援システム「HOPESS」研修管理システムマイページにログインできません ので、ご注意下さい。

申請手続完了後の画面になります。 都道府県病院薬剤師会または日本病院薬剤師会で内容を確認の上、登録を更新いた しますので、手続き完了までお時間をいただけますようお願いいたします。

ログイン画面へ戻る

お問い合わせの送信が完了しました。

#### 問い合わせフォーム